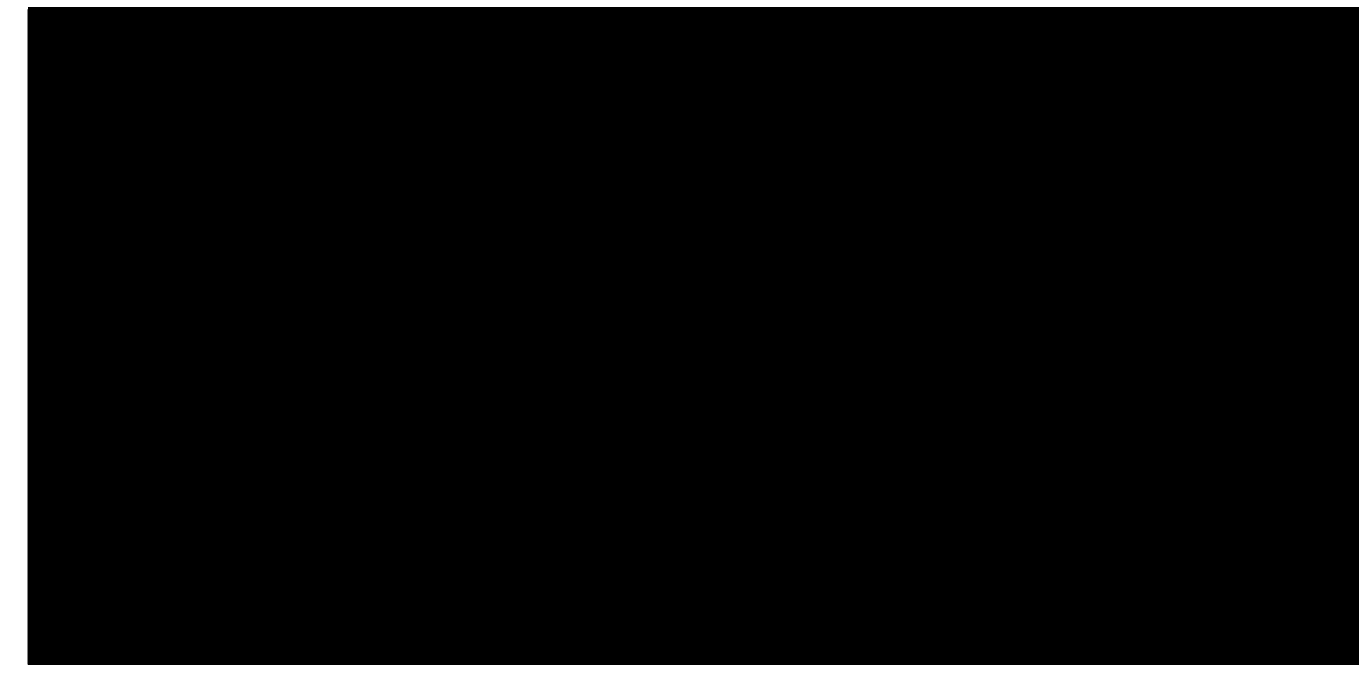

## **Creating a Travel Authorization**

## Step 1

On the Appointment page, in the Create New Voucher section, click the Create link next to TRAVEL.

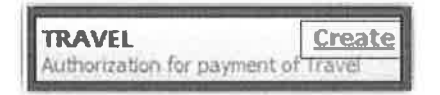

ATTORNEY USER MANUAL VERSION 6.7

LISA SMITH, CJA PANEL ADMINISTRATOR

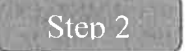

The Basic Info page appears. The Travel Agency to be Used section auto-populates.

| 1. COR. 5417 DVV. COSH                                                                                                    | I PERION REPRESENTED                                                                         |                                                       |                                                     | NOCCALL STAMPS                          |                                       |
|----------------------------------------------------------------------------------------------------|----------------------------------------------------------------------------------------------|-------------------------------------------------------|-----------------------------------------------------|-----------------------------------------|---------------------------------------|
| THE RUTHFALLER                                                                                                    | 1 SUL CE CENSIS                                                                              | I AWEALS ONT DEPARTMENT                               |                                                     | A OTHER DETAIL NUMBER                   |                                       |
| IN EXAMPLE ANY EN OFFICIAL Fronty     IN EXAMPLE ANY EN OFFICIAL Fronty     IN EXAMPLE ANY END ANY END ANY     IN EXAMPLE ANY     IN EXAMPLE ANY     IN EXAMPLE ANY     IN EXAMPLE ANY |                                                                                              | f Adult Defendani                                     |                                                     | DI REPRESENTATION TIVE<br>Crimical Case |                                       |
|                                                                                                    |                                                                                              |                                                       |                                                     |                                         |                                       |
| TATIONALS SHARE AND MAILING                                                                                                    | ALC: NO.                                                                                     | D.COCKT CAULT.                                        |                                                     |                                         |                                       |
| Andreen Andres<br>10 Main Brieve<br>Ban Antonio TX, T210<br>Pennal: Dis 431-5623<br>Cell phone: 210-513-523<br>Ennal: Line, orosidan@actor.usconts.get                                 |                                                                                              | D A Associate                                         | D C Ce-Central                                      | CI D Federal<br>Definition              | Cl F Sales for Follar al<br>Defaa-dar |
|                                                                                                    |                                                                                              | in L. Learned Created<br>(Ceaned Cody)<br>ID S Pro-Je | © O Appending<br>Council<br>O T Rectant<br>Attorney | C 7 293a Apr Passal<br>Alaurany         | C R Sols for Eacha<br>Asterney        |
|                                                                                                    |                                                                                              |                                                       |                                                     | · D Salo for Pos.Sa                     | ti E.Madelinetre                      |
|                                                                                                    |                                                                                              | D V Standby Council                                   |                                                     |                                         |                                       |
|                                                                                                    |                                                                                              | fine Anorony's Deep                                   |                                                     |                                         |                                       |
|                                                                                                    |                                                                                              | Signature of Prairies Jul                             | ige of By Outer of the I                            | Direct of                               |                                       |
| 14 LAN 21551 HAATE AND STREET INTO AS                                                                                                    | 04355                                                                                        | Date of Order                                         |                                                     | Passi For Taxa Data                     |                                       |
|                                                                                                    |                                                                                              | Repriment in VES 101                                  | NO                                                  |                                         |                                       |
| Frevel Agency to be Used:                                                                                                    | Netional Trevel Service (NTS                                                                 | ) 🗸                                                   |                                                     |                                         |                                       |
|                                                                                                    | National Traval Service (NT<br>707 Virginia Street East<br>Suite 100<br>Charleston, WV 25301 | ä)                                                    |                                                     |                                         |                                       |
|                                                                                                    | Phone: (000) 445-0668                                                                        | 100                                                   |                                                     |                                         |                                       |

## Step 3

Click the Authorization Request tab or click Next on the progress bar. Complete all required fields marked with red asterisks and then click Add. The information appears in the table at the bottom of the screen. Click Save.

| Required Fields                                                                                                    |                                                                           |                                                                                                    |                                                       |  |
|----------------------------------------------------------------------------------------------------|---------------------------------------------------------------------------|----------------------------------------------------------------------------------------------------|-------------------------------------------------------|--|
| Name and Title of Person Traveling:                                                                                                    | Andrew Anders                                                             |                                                                                                    |                                                       |  |
| Address of Person Traveling:                                                                                                    | 123 Way<br>San Antonio, TX 782                                            |                                                                                                    |                                                       |  |
| Travel From Location:                                                                                                    | San Antonio, TK                                                           | •                                                                                                    |                                                       |  |
| Fravel To Location:                                                                                                    | Los Angeles, CA                                                           |                                                                                                    |                                                       |  |
| Estimated Dates of Travel:                                                                                                    | 5/25-5/28                                                                 | •                                                                                                    |                                                       |  |
| Travel Requested: *                                                                                                    | Estimated Cost:                                                           | Instructions for requesting amounts for                                                               | the travel items:                                     |  |
| Arline Tickets via CJA Government Travel Agency:                                                                                                    | 300.00                                                                    | Complete the estimated dollar amount                                                                  | for each applicable line                              |  |
| Sround Transportation:                                                                                                    | 20.00                                                                     | The "Total Estimated Cost" field Is out                                                               | matically calculated bas<br>ie Travel line items.     |  |
| Subsistence (Hotels & meals):                                                                                                    |                                                                           | on the estimated amounts entered in t                                                                 |                                                       |  |
| Other:                                                                                                    |                                                                           | Complete information for one traveler                                                                 | per form.                                             |  |
| Fotal Estimated Cost:<br>Fotal Authorized:                                                                                                    | 420.00                                                                    |                                                                                                    |                                                       |  |
| Purpose and Justification:                                                                                                    | Travel to talk to with                                                    | ess,                                                                                                  |                                                       |  |
| Court Notes:                                                                                                    |                                                                           |                                                                                                    | 2                                                     |  |
|                                                                                                    |                                                                           |                                                                                                    | Art D Dames                                           |  |
|                                                                                                    |                                                                           |                                                                                                    | Add I Ramov                                           |  |
|                                                                                                    |                                                                           |                                                                                                    | Add Remov                                             |  |
| All travel and expenses must be in compliance with goven<br>in travel for one day or last day is up to the MAILE rate.                                                                                                    | ment travel regulations                                                   | . Actual cost of hotal and meaks up to the esta                                                       | blished per diem rate. Exp                            |  |
| All travel and expenses must be in compliance with govern<br>I travel for one day or last day is up to the M&IE rate.                                                                                                    | nment travel regulations                                                  | . Actual cost of hotel and meals up to the esta                                                       | Add <u>Remov</u><br>blished per dem rate. Expe        |  |
| All travel and expenses must be in compliance with gover<br>in travel for one day or last day is up to the Matter rate.<br>In group hyperpretermine for form your in terminimo conserv<br>Traveler Travel From Travel To Tra                                             | ament travel regulations<br>colu<br>avel Dates Ju                         | . Actual cost of hetel and meals up to the esta<br>rpose and Estimated Authorized                     | Add Kemov<br>blished per dem rate. Exp<br>Court Notes |  |
| All travel and expenses must be in compliance with gover<br>In travel for one day or last day is up to the MAIE rate.<br>In travel or one day or last day is up to the MAIE rate.<br>Traveler Travel From Travel To Tra<br>Indrev Anders San Antonio, TX Los Angeles, CA | ament travel regulations<br>221<br>avel Dates Pu<br>5/25-5/26 Travel to t | Actual cost of hetel and meaks up to the esta<br>rpose and Estimated Authorized<br>stification 420.00 | Add Remov<br>blished per dem rata. Exp<br>Court Notes |  |

Note: Enter in the Estimated Cost of the Airline Ticket. Do not enter in the amounts for Ground Transportation or Per Diem. These costs are entered on the CJA 20 (attorney) or CJA 21 (expert) voucher. Justification for Request should read "Please see attached letter to Court."

LISA SMITH, CJA PANEL ADMINISTRATOR

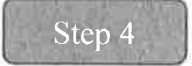

Click the **Documents** tab or click **Next** on the progress bar. Click **Browse** to locate your file and then add a description of the attachment. Click **Upload**. The attachment and description are added to the voucher and appear in the Description column.

| File Uploa      | nd (Only Pdl files of 10MB size or less!) |                       |
|-----------------|-------------------------------------------|-----------------------|
| file            | C/Users\JalmeLongoria\I Browse            |                       |
| Description     | Travel Receipts                           | and the second states |
|                 |                                           |                       |
|                 |                                           | Upload                |
|                 |                                           |                       |
| and to record a |                                           |                       |
| scription       |                                           | Delete View           |

Note: All documents must be submitted in PDF format and must be 10MB or less.

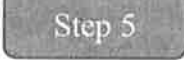

Click the **Confirmation** tab or click **Next** on the progress bar. In the **Public/Attorney Notes** field, you can include any notes to the court. Select the check box to swear and affirm to the accuracy of the authorization which is automatically time stamped. Click **Submit**.

| Contirmation                                                                                                    | Y. FERSON REPRES                                                                                                    | ESTED                               |                                                                                                    |                                                                                                    | VOUCHER NUMBER                                                                                                  |                                                                                                    |
|----------------------------------------------------------------------------------------------------|----------------------------------------------------------------------------------------------------|-------------------------------------|----------------------------------------------------------------------------------------------------|----------------------------------------------------------------------------------------------------|----------------------------------------------------------------------------------------------------|----------------------------------------------------------------------------------------------------|
| J MAG BET DEF NUMBER                                                                                                    | A DIST. DK DDEF.N                                                                                                    | WAIBER                              | S. AFFRALS DAT DE                                                                                                    | NUMBER                                                                                                    | O OTHER DET DET                                                                                                 | NUMBER .                                                                                                    |
| TIN CASE MATTER OF (Cate Name)                                                                                                    | 1:14-CR-08805-1                                                                                                    | TEGORY 8. TYPE PERSON REPRESENTED   |                                                                                                    | ESISTED                                                                                                    | 10. REPRESENTATION TYPE                                                                                         |                                                                                                    |
| USA v. Branson                                                                                                    | Felony (including<br>of alleged felony)                                                                                                    | pre-trial diversion                 | Adult Defendant                                                                                                    |                                                                                                    | Criminal Case                                                                                                   |                                                                                                    |
| 11 OFFENSION CHARGED<br>15 1825 F INSPECTION VIOLATI                                                                                                    | ION PENALTIES                                                                                                    |                                     |                                                                                                    |                                                                                                    |                                                                                                    |                                                                                                    |
| IL PROCEEDING IN DURCH TRANSPORT                                                                                                    | REQUES                                                                                                    | T AND AUTHOR                        | ZATION FOR TRA                                                                                                    | NSCRIPT                                                                                                    |                                                                                                    | 11.00                                                                                                    |
| Transcipt                                                                                                    | IFT IS TO BE VIED                                                                                                    |                                     |                                                                                                    |                                                                                                    |                                                                                                    |                                                                                                    |
| Transcription                                                                                                    | r doennike specificatier. S                                                                                                    | SOLE IN BUCEBUCK                    | а иеля а тейлерги                                                                                                    | caces sharing                                                                                                    |                                                                                                    |                                                                                                    |
| 12. SPECIAL AVTHOROZATIONS                                                                                                    |                                                                                                    |                                     |                                                                                                    |                                                                                                    | JUDGE ST                                                                                                    | NITIALS                                                                                                    |
| A. Apportioned Cost % of trans                                                                                                    | cript with                                                                                                    |                                     |                                                                                                    |                                                                                                    |                                                                                                    |                                                                                                    |
| B. In 14-Day II Expedited                                                                                                    | 0 3-Day o                                                                                                    | Daily o Houri                       | y in Realtime Ur                                                                                                    | edited                                                                                                    |                                                                                                    |                                                                                                    |
| C. D Prosecution Opening Statement                                                                                                    | nent o Prosecutio                                                                                                    | n Argument in Pr                    | osecution Rebuttal                                                                                                    | ruction                                                                                                    |                                                                                                    |                                                                                                    |
| D. In this multi-defendant case, c                                                                                                    | ommercial duplicati                                                                                                    | ion of transcripts w                | ill impede the delive                                                                                                    | ry of accelerated                                                                                                    |                                                                                                    |                                                                                                    |
| transcript services to persons p                                                                                                    | proceeding under the                                                                                                    | e Cruninal Justice /                | Ici.                                                                                                    |                                                                                                    |                                                                                                    |                                                                                                    |
| As the attomey for the person re                                                                                                    | presented who is m                                                                                                    | anaged above, I                     | Financial eligibili                                                                                                    | ty of the person re                                                                                                    | presented having be                                                                                             | en established i                                                                                                    |
| hereby affimi that the transcript<br>representation. I, therefore, requires                                                                                                    | requested is necessa                                                                                                    | ary for adequate                    | the Court's satisf                                                                                                    | action the authoriz                                                                                                    | ation requested in linted                                                                                       | tern 15 is liereby                                                                                                    |
| services at the expense of the Ur                                                                                                    | nited States pursuant                                                                                                    | to the Criminal                     | Albert Albertran                                                                                                    | Brai                                                                                                    |                                                                                                    |                                                                                                    |
| Andrew Auders .S.                                                                                                    | 1/21/201                                                                                                    | 61-18-16                            | Signatur                                                                                                    | e of Presiding Jud                                                                                                    | ge or By Order of th                                                                                            | e Court                                                                                                    |
| Signature of Attorney                                                                                                    | 1/21/201                                                                                                    | Date                                | 01/21/2016                                                                                                    |                                                                                                    | · · - ;                                                                                                    |                                                                                                    |
| Andrew Anders                                                                                                    |                                                                                                    | 5-310                               | Date of 0                                                                                                    | Order                                                                                                    | Nunc Pro Tu                                                                                                    | nc Date                                                                                                    |
| Printed Name                                                                                                    |                                                                                                    |                                     |                                                                                                    |                                                                                                    |                                                                                                    |                                                                                                    |
| Telephone Number: 210,933,5623                                                                                                    |                                                                                                    |                                     |                                                                                                    |                                                                                                    |                                                                                                    |                                                                                                    |
| receptorie readout. 210-055-5025                                                                                                    |                                                                                                    |                                     | 1                                                                                                    |                                                                                                    |                                                                                                    |                                                                                                    |
|                                                                                                    |                                                                                                    | CLAINER                             | DETRUNCTS                                                                                                    | _                                                                                                    |                                                                                                    |                                                                                                    |
| PCOURT REPORTER TRANSCRIBER'S                                                                                                    | TATUS                                                                                                    | CLAIMS FO                           | R SERVICES<br>IN PAULY STALL A                                                                                                    | ND ADDRESS                                                                                                    |                                                                                                    | his tr                                                                                                    |
| MODELA                                                                                                    | TATUS                                                                                                    | CLAIMS FO                           | R SERVICES<br>III FAITT SMART A<br>LeVia Expert, Inc                                                                                                    | ND ADDRESS                                                                                                    |                                                                                                    | habates                                                                                                    |
| M Official D Contract<br>Social D Contract<br>19. Social Security Publisher or Est                                                                                                    | TATUS<br>O Transcriber<br>PLOYER ID NUSIBER                                                                                                    | CLAIMIS FO                          | L SERVICES<br>III PAATTS MAATA<br>LoVas Expert, Inc<br>AO-CMSO<br>Washington DC 20                                                                                                    | NO ABORESS<br>DS14 US                                                                                                    |                                                                                                    | aucuter.                                                                                                    |
| IT. COURT HE FORTER TRANK UBER S<br>10 Official D Contract<br>19. Social Security number or tai<br>TIN: XX-XXXXXX                                                                                                    | TATUS<br>O Transcriber<br>PLOVER ID NUMBER                                                                                                    | CLAIMS FO                           | R SERVICES<br>H FAITT SMART A<br>LeVar Expert, Inc<br>AO-CMSO<br>Washington DC 2<br>Phone: 202-502-2                                                                                                    | ND ABURT 15<br>05/14 US<br>265                                                                                                    |                                                                                                    | and an                                                                                                    |
| F.GURT REFORTERTRANCEMERS<br>M Official D Contract<br>19. Social Security Auslider or fai<br>TIN: XX-XXXXXXX<br>10. TRANSCRIPT                                                                                                    | TATUS<br>O Transcriber<br>PLOVER ID NULIBER<br>INCLUDE PAGE<br>NULIBERS                                                                                                    | O Other<br>OF PAYEE<br>NO. OF PAGES | R SERVICES<br>IN PARTY SAME A<br>LoVas Expert, Inc<br>AO-CNISO<br>Washington DC 2/<br>Phone: 202-502-22<br>RATE FER PACE                                                                                                    | ND ADDREES<br>DSIL4 US<br>DSI<br>SVB TOTAL                                                                                                    | LESS AXIOUNT<br>APPORTIONED                                                                                     | TOTAL.                                                                                                    |
| FCOURT REFORMER TRANSCRIPTER<br>IN Official III Contract<br>IS SOCIAL SECURITY INVISION ON ESI<br>TIN: XX-XXXXXX<br>IS TRANSCRIPT<br>Original<br>Original                                                                                                    | TATUS<br>1) Transcriber<br>PLOYER ID NULIBER<br>INCLUDE PAGE<br>                                                                                                    | O Other<br>OF PAYEE<br>NO. OF PAGES | R SERVICES<br>IN PANTY S VANY A<br>LoVal Expert, Inc<br>AO-CNISO<br>Washington DC 2/<br>Phone: 202-502-2:<br>RATY PER PACE<br>ier detail                                                                                                    | ND ABORT 55<br>05/14 US<br>265<br>50/8 TOTAL<br>10:00<br>50:04                                                                                                    | LESS ASIOUNT<br>APPORTIONED<br>ter detail<br>see detail                                                         | ТОТАІ.<br>197                                                                                                    |
| FCOURT REFORMER TRANSCRIPTER<br>19 Official 10 Contract<br>19 SOCIAL SECURITY INVISION ON ESH<br>TIN: XX-XXXXXX<br>10 TRANSCRIPT<br>Output<br>Copy<br>Expenses (Invisit)                                                                                                    | TATUS<br>O Transcriber<br>PLOVER ID NULIBER<br>INCLUDE PAGE<br>NULIBERS<br>Hee Setati<br>Mee detail                                                                                                    | OLADAIS FO                          | R SERVICES<br>IN PANTA SALTA<br>LoVal Expert, Inc<br>AO-CNISO<br>Washington DC 2<br>Phone: 202-502-29<br>RATE PER PACE<br>see detail<br>see detail                                                                                                    | ND ADDREES<br>05:44 US<br>265<br>5000 TOTAL<br>80:00<br>1007AL                                                                                                    | LESS ANTOUNT<br>APPORTIONED<br>ter detail<br>see detail<br>ANIOUNT CLAIMED                                      | ТОТАІ.<br>192<br>194<br>194<br>194<br>194<br>194                                                                        |
| FCOURT REFORMER TRANSCRIPTER<br>SEOFICIES OF CONTRACT<br>19. SOCIAL SECURITY IN USER OR EST<br>TIN: XX-XXXXXX<br>10. TRANSCRIPT<br>OUTput<br>Copy<br>Expenses Owney<br>11. CLAINENT CERTIFICATION OF DEP<br>11. CLAINENT CERTIFICATION OF DEP                                                                                                    | TATUS<br>1) Transcriber<br>PLOYER ID NULIBER<br>NULIBERS<br>NULIBERS<br>NULI                                             | CLAIMS FO                           | K SERVICES<br>IN ANTE AVANE A<br>LoVas Expert, Inc<br>AO-C/LISO<br>Washington DC 2/<br>Phone: 202-502-2?<br>RAIT PER PACE<br>we detail                                                                                                    | ND ABURLES<br>05:14 US<br>565<br>SUN TOTAL<br>10:00<br>80:59<br>TOTAL                                                                                                    | LESS ASSOUNT<br>AFFORMONED<br>We deal<br>an deal<br>ASSOUNT CLAIMTE                                             | Тотаl.<br>199<br>191<br>191<br>191<br>191                                                                               |
| INCOLUMENT AND A CONTRACT AND A CONTRACT AND A CONTRACT IN CONTRACT OF A CONTRACT AND A CONTRACT AND A CONTRAC | n Transcriber<br>PLOTER ID NUMBER<br>NULLERS<br>Her Gessi<br>an densi<br>KVICE PEOVIDED                                                                                                    | CLAIMS FO                           | R SERVICES<br>II ANT S MAR A<br>LeVal Expert, Inc<br>AO:CNSO<br>Washington DC 2:<br>Phone: 202-502-22<br>RAIT PER PACE<br>we detail<br>set detail                                                                                                    | ND ABBRETSS<br>DS-14 US<br>SUH TOTAL<br>10:00<br>10:00<br>10:00<br>TOTAL                                                                                                    | LESS AMOUNT<br>APPORTIONED<br>IN detail<br>MADOLYT CLAIMINE<br>Date:                                            | 10TAL<br>10/<br>10<br>30<br>53                                                                                          |
| IV. COLUMN AND ADDRESS TO A DISCOLOGICAL SECTION TO CONTract IN: XX-XXXXXX IN: XX-XXXXXXX IN: TRANSCRIPT Organic Organic Organic Organic Composition Of the organic Organic Official Signature of Claimant Payee: I. CLENTIFICATION OF ANTOGRAZY OR I. CLENTIFICATION OF ANTOGRAZY OR | TATUS<br>O Transcriber<br>PLOTER ID NULIBER<br>INCLIDE PAGE<br>NULIBER<br>Met Geal<br>Met Geal<br>Me                                             | CLAIMS FO                           | R SERVICES<br>II ANT SAMA A<br>LeVal Expert, Inc<br>AO:CNSO<br>Washington DC 2:<br>Phone: 202-502-2:<br>RAIT PER PACE<br>and detail<br>set detail<br>set detail<br>set detail<br>ERTIFICATION                                                                                                    | NO ABURLIS<br>DS-14 US<br>265<br>SUB TOTAL<br>10:00<br>10:00<br>TOTAL<br>Storeg of state, Longer                                                                                                    | LESS AMOUNT<br>APPORTIONED<br>Int densi<br>Med datai<br>AMOUNT CLAIMTED<br>Date:                                | TOTAL.<br>192<br>19<br>10<br>10<br>10                                                                                   |
| IV. COLUMN AND ADDRESS TO A DISCOMPLETE TRANSCRIPTER OF THE POINT AND A DISCOMPLETE TO A DISCOMPLETE TO A DISCOMPLICATE DISCOMPLETE TO A DISCOMPLICATE DISCOMPLICATE DISCOMPLICATE DISCOMPLICATE DISCOMPLICATE DISCOMPLICATE DISCO | TATUS<br>O Transcriber<br>PLOTER ID NULIBER<br>INCLIDE PAGE<br>NULIBERS<br>Her Geal<br>and Geal<br>And Geal<br>And Chair<br>And Chai<br>And Chai                                                 | CLAIMS FO                           | R SERVICES<br>R FAITT STAIR A<br>LeVin Expert, Inc<br>AO-CAISO<br>Washington DC 2:<br>Phone: 201-502-2:<br>RAIT PER PACE<br>we detail<br>we detail<br>see detail<br>construction<br>ERTIFICATION<br>construction of the next<br>RAIT PER PACE                                                                                                    | ND ABURE 15<br>DS-14 US<br>265<br>SUB TOTAL<br>10 00<br>30 00<br>TOTAL<br>Subg of state Learners<br>Redigt was received                                                                                                    | LESS AMOUNT<br>APPORTONED<br>In drail<br>and drail<br>MIOUNT CLAINED<br>Date:                                   | TOTAL<br>10<br>10<br>10<br>10<br>10<br>10                                                                               |
| If COLOR HE FORTER TRANSCRIPTER IS OFFICIAL SECURITY ACTIONER OR EST IN: XX-XXXXXX IN: XX-XXXXXX IN: TRANSCRIPT Original Cays Expense: (Assume) I. CLANIANT CERTIFICATION OF FEE Signature of Claimant Paysee: II. CLANIANT CONTRACT OR Signature of Claimant Payse II. CLANIANT CONTRACT OR II. CLANIANT CONTRACT OR II. CLANIANT CONTRACT OR II. CLANIANT CONTRACT OR II. CLANIANT CONTRACT OR II. CLANIANT CONTRACT OR II. CLANIANT CONTRACT OR II. CLANIANT CONTRACT OR II. CLANIANT CONTRACT OR II. CLANIANT CONTRACT OR III. CLANIANT III. CLANIANT IIII. CLANIANT IIII. CLANIANT III. CLANIANT IIII. CLANIANT IIII. CLANIANT IIII. CLANIANT IIII. CLANIANT IIII. CLANIANT IIII. CLANIANT IIII. CLANIANT IIIIIII. CLANIANT IIIIIIIIIIIIIIIIIIIIIIIIIIIIIIIII                                                                                                    | TATUS<br>O Transcriber<br>PLOTER ID NULIBER<br>INCLIDE PAGE<br>NULIBERS<br>BE Geal<br>BE Geal<br>BE Geal<br>BE Geal<br>BE Geal<br>BE Geal<br>BE Geal<br>BE Geal<br>BE Geal<br>BE Geal<br>BE Geal<br>BE Geal<br>BE Geal<br>BE Geal<br>BE Geal<br>BE Geal<br>BE Geal<br>BE Geal<br>BE GEAL<br>BE GEAL<br>B | CLAIMS FO                           | R SERVICES<br>I VALLES<br>I VALLES<br>I VA | ND ADDRESS<br>SUN TOTAL<br>10 CO<br>30 CO<br>10 TAL<br>10 CO<br>10 TAL<br>10 CO<br>10 TAL<br>10 CO<br>10 TAL<br>10 CO<br>10 TAL<br>10 CO<br>10 TAL<br>10 CO<br>10 CO<br>1 | LESS AMOUNT<br>APPORTONED<br>Int datal<br>and datal<br>AMOUNT (LAINTE)<br>Date:                                 | 107AL<br>19<br>19<br>19<br>19<br>19<br>19<br>19<br>19                                                                   |
| If COLET HE FORTER TRANSCRIPTER IS Official D. Contract IS SOCIAL SECURITY NUMBER OR ESI IS SOCIAL SECURITY NUMBER OR ESI IS CLARATER OF OFFICE Signature of Claimant Payee: D. CLARATER OF ATTORNEY OR Signature of Claimant Payee: D. CLARATER OF ATTORNEY OR D. Signature of Claimant Payee: D. CLARATER OF ATTORNEY OR D. APPROVED FOR FAYLER NT                                                                                                    | TATUS<br>O Transcriber<br>PLOTER ID NULIBER<br>INCLIDE PAGE<br>NULIBERS<br>Her Geal<br>and Geal<br>AND AND AND AND AND AND<br>CLIEK Thereby cents<br>Luce of Attorney or O<br>APPRO                                                                                                    | CLAIMS FO                           | R SERVICES<br>IF AAAT S NAME A<br>LoVus Expert, Inc<br>AO-CAISO<br>Washington DC 2<br>Phone: 303-502-22<br>RAIT PER PACE<br>are detail<br>approximately and and a<br>see detail<br>approximately and a<br>REFECATION<br>COURT USE<br>NT COURT USE                                                                                                    | ND ABDREIS<br>SVH TOTAL<br>SVH TOTAL<br>SVH TOTAL<br>SVH TOTAL<br>TOTAL<br>Date<br>Date<br>ONLY                                                                                                    | LESS AMOUNT<br>APPORTONED<br>In deal<br>Medeul<br>AMOUNT (LAIMTE)<br>Date:                                      | ТОТАІ.<br>19<br>19<br>19<br>19<br>19<br>19<br>19<br>19<br>19<br>19<br>19<br>19<br>19                                    |
| IV. COLET HEFORITE/TRANSCRIPTER IN Official D. Contract IN: COLETERTY INCHIER OR ESH IN: XX-XXXXX IN: TRANSCRIPT Organi Copy Expense: Orward) I. CLANISST CERTIFICATION OF HET Signature of Claimant Payee: I. CLERIFICATION OF ATTORNEY OR Signat D. APPROVED FOR PAYSIENT                                                                                                    | TATUS O Transcriber PLOTER ID NULBER INCLIDE PAGE NULBERS HE Geal ast deal ast deal ast deal click Theory cents ture of Attorney or G APPRO                                                                                                    | CLAIMS FO                           | R SERVICES<br>IN ANT STANT A<br>LoVus Expert, Inc<br>AO-CAISO<br>Washington DC 2<br>Phone: 201-502-22<br>RAIT PER PACE<br>and data<br>see Statul<br>see Statul<br>September 201-502<br>ERTIFICATION<br>ERTIFICATION<br>ENT COURT USE                                                                                                    | ND ADDRESS<br>SUIL US<br>SUIL TOTAL<br>BODY<br>TOTAL<br>TOTAL<br>Intelliget was received:<br>Date<br>DNLY                                                                                                    | LESS ASTOUNT<br>APPORTIONED<br>int doub<br>int doub<br>int doub<br>int doub<br>Date:                            | тота.<br>99<br>99<br>99<br>99<br>99<br>99<br>99<br>99<br>99                                                             |
| If COLET HE FORTER TRANSCRIPTER IS OFFICIAL SECURITY ACTIONER OR ESH IS SOCIAL SECURITY ACTIONER OR ESH IS SECURITY ACTIONER OR ESH IS CLARATED TO TRANSCRIPT OUTput Copy Expenses (Assume) IS CLARATED TO TRANSCRIPT IS CLARATED TO TRANSCRIPT IS CLARATED TO TRANSCRIPT IS CLARATED TO TRANSCRIPT IS APPROVED FOR FAYSHENT Signalure Signalure Signalur | TATUS O Transcriber PLOTER ID NULBER NECTOR PAGE NULBERS HE Geal ast deal ast deal ast deal (VICL PROVIDED CLEEK Thereby certify ture of Attorney or O APPRO e of Judge or Clerk                                                                                                    | CLAIMS FO                           | R SERVICES<br>IN ANT STANTA<br>LoVue Expert, Inc<br>AO-CAISO<br>Washington DC 2<br>Phone: 202-502-22<br>RAIT PER PACE<br>and Anti-<br>set Statul<br>Approximation of the second<br>second and the second<br>ER THECATION<br>external and the second<br>INT - COURT URE                                                                                                    | ND ADDRESS<br>SUIL US<br>505<br>SUIL TOTAL<br>90 00<br>80 00<br>TOTAL<br>Date<br>Date<br>Date                                                                                                    | LESS ASTOUNT<br>APPORTIONED<br>int datai<br>ser datai<br>Date:<br>Date:<br>Apport                               | TOTAL<br>90<br>95<br>95<br>95<br>95                                                                                     |
| In Official Difference of the second second | TATUS O Transcriber FLOTER ID NUMBER INCLUDE PAGE VULATES Her deail Her deail Her deai                                                                                                    | CLAIMS FO                           | R SERVICES<br>II ANT I NAVA A<br>LoVa Expert, Inc<br>AO-CAISO<br>Phone: 202-502-22<br>Phone: 202-502-22<br>Phone: 202-502-502-502<br>Phone: 202-502-502-502<br>Phone: 202-502-502-502<br>Phone: 202-502-502-502-502<br>Phone: 202-502-502-502-502-502<br>Phone: 202-502-502-502-502-502-502-502-502-502-                                                                                                    | NO ADDRESS<br>SUB TOTAL<br>SUB TOTAL<br>SUB TOTAL<br>SUB TOTAL<br>TOTAL<br>Date<br>ONLY<br>Date<br>Date                                                                                                    | LESS ANIOUNT<br>APPORTIONED<br>Int final<br>an draid<br>ANIOUNT CLAIMED<br>Date:<br>                            | TOTAL<br>19<br>19<br>19<br>19<br>19<br>19<br>19<br>19<br>19<br>19                                                       |
| In Collect REPORTER TRANSCRIPTER S IN Official III Contract IN SOCIAL SECURITY INVESIBER OR ESI TIN: XX-XXXXXXX IN TRANSCRIPT Original Copy Explains (Avenue) IN CLAMMANT CERTIFICATION OF REP Signature of Claimant Payee: IN CERTIFICATION OF ATTORNEY OR Signature DI APPROVED FOR PAYMENT Signature Public/Attorney                                                                                                    | TATUS O Transcriber FLOTER ID NUMBER INCLUDE FACE VULATES Her deail Her deail Her deai                                                                                                    | CLAIMS FO                           | R SERVICES<br>II VATT TAVITA<br>LoVie Expert, Inc<br>AO-CNISO<br>Washington DC 2<br>Phone: 202-502-22<br>Phone: 202-502-22<br>Phone: 202-502-502<br>Phone: 202-502-502<br>Phone: 202-502<br>Phone: 202-502-502<br>Phone: 202-502-502<br>Phone: 202-502-502<br>Phone: 202-502-502<br>Phone: 202-502-502<br>Phone: 202-502-502<br>Phone: 202-502-502<br>Phone: 202-502-502<br>Phone: 202-502-502<br>Phone: 202-502-502<br>Phone: 202-502-502<br>Phone: 202-502<br>Phone: 202-502-502<br>Phone: 202-502-502<br>Phone: 202-502-502<br>Phone: 202-502-502<br>Phone: 202-502-502<br>Phone: 202-502<br>Phone: 202-502-502<br>Phone: 202-502<br>Phone: 202-502<br>Phone:                                                           | ND ADDRESS<br>SUB TOTAL<br>SUB TOTAL<br>SUB TOTAL<br>SUB TOTAL<br>SUB TOTAL<br>Date<br>ONLY<br>Date<br>Date<br>NEAT approval fee                                                                                                    | LESS ANDONT<br>APPORTIONED<br>IN Read<br>an detail<br>ANDONT CLAIMTED<br>Date:<br>Date:<br>Appr<br>Appr<br>vol. | TOTAL<br>52<br>43<br>84<br>84<br>85<br>85<br>95<br>95<br>95<br>95<br>95<br>95<br>95<br>95<br>95<br>95<br>95<br>95<br>95 |
| In Official D Contract In Official D Contract In Official D Contract In Social Security NUMBER OR EXI THE XXXXXXXX  IN TRANSCRIPT Official Copy Explanation Of Claimant Payee IN CLAMARY CENTURATION OF ALTORNEY OF Signature D APPROVED FOR PAYMENT Signature Public/Attorney Notes                                                                                                    | TATUS O Transcriber FROTER ID NUMBER FROTUDE PAGE VULATES Her detail Her detail Her detail Her detail Her detail CLEEK Thereby confit ture of Attorney or C APPRO e of Judge or Clerk Attention: The                                                                                                    | CLAIMS FO                           | R SERVICES<br>IF ANT I NAW A<br>LoVas Expert, Inc<br>AO.(XISO<br>Washington DC 2)<br>Phone: 202-502.22<br>Phone: 202-502.22<br>Phone: 202-502                                                                   | NO ADDRESS<br>SUB TOTAL<br>10 00<br>10 00   | LESS ANDUNT<br>APPORTIONED<br>IN Gradi<br>See Gradi<br>Date:<br>Date:<br>Appr<br>ed.                            | TOTAL.<br>197<br>197<br>197<br>197<br>197<br>197<br>197<br>197<br>197<br>197                                            |
| In Official D Contract In Official D Contract In Social SECURITY NUMBER OR ESI IN: XX-XXXXXXXX  In TRANSCRIPT Output Output Contract Output Sequence Signature Of Claimant Paysee In CLAMANT CENTIFICATION OF REP Signature Of Claimant Paysee In CLAMANT CENTIFICATION OF REP Signature Signature Signature Di APPROVED FOR FAYSarNT  Public/Attorney Notes                                                                                                    | TATUS O Transcriber PLOTER ID NUMBER TREFUTOR FACE SUBJERS See detail Bed detail Bed detail Bed detail Bed detail CLEEK Thereby carify Iture of Attorney or C APPRO e of Judge or Clerk Attention: The                                                                                                    | CLAIMS FO                           | R SERVICES<br>IF ANT I ANY A<br>LoVas Expert, Inc<br>AO.(XISO<br>Washington DC 2)<br>Phone: 202-502-22<br>Phone: 202-502-22<br>Phone: 202-502-502-22<br>Phone: 202-502-502-502<br>Phone: 202-502-502-502<br>Phone: 202-502-502-502<br>Phone: 202-502-502-502-502<br>Phone: 202-502-502-502-502-502-502-502-502-502-                                                                                                    | NO ADDRESS<br>SUB TOTAL<br>10:00<br>10:00   | LESS ANDUNT<br>APPORTIONED<br>IN Gradi<br>See Gradi<br>Date:<br>Date:<br>Appr<br>ed.                            | TOTAL<br>10<br>10<br>10<br>10<br>10<br>10<br>10<br>10<br>10<br>10                                                       |
| IFCOURT REFORMER TRANSCRIPTER IN OFFICIAL IN CONTract IP SOCIAL SECURITY INCLIDER OR ESI IPS SOCIAL SECURITY INCLIDER OR ESI IPS SOCIAL SECURITY INCLIDER OR ESI IPS SOCIAL SECURITY INCLIDER OF ESI IPS SOCIAL SECURITY CATION OF ATTORNEY OR IPS SOCIAL SECURITY CATION OF ATTORNEY OR IPS SOCIAL SECURITY SECURITY SECURITY INCLIDER OF FATSARIATY IPS SOCIAL SECURITY SECURITY  | TATUS O Transcriber PLOTER ID NUMBER INCLUDE PAGE XULARES PER Genal are detail are detai                                                                                                    | CLAIMS FO                           | REPUTCES<br>IN PATTERNARCA<br>LoVin Expert, Inc<br>AO-CNISO<br>Washington DC 2:<br>Phone: 202-502-2:<br>Phone: 202-502-2:<br>RAIT PER PACE<br>we detail<br>to be available to the<br>lib be available to the                                                                                                    | NO ADDRESS<br>SUB TOTAL<br>10:00<br>30:00<br>TOTAL<br>10:00<br>30:00<br>TOTAL<br>Date<br>Date<br>Date<br>Date                                                                                                    | LESS ANDUNT<br>APPORTIONED<br>In detail<br>and detail<br>ANDUNT ET AIMTE<br>Date:<br>Date:<br>Appr<br>eel.      | TOTAL.<br>19.<br>19.<br>10.<br>10.<br>10.<br>10.<br>10.<br>10.<br>10.<br>10.<br>10.<br>10                               |
| IV. COLUMN AND ADDRESS AND ADDRESS ADDRESS AD | TATUS O Transcriber PLOYER ID NUMBER INCLUDE PACE NUMBERS FOR Genal And Genal And Genal CLERK Thereby or O APPRO e of Judge or Clerk Attention: The truth or correct                                                                                                    | CLAIMS FO                           | REPUICES<br>IN PAINT SYAAR A<br>LoVas Expert, Inc<br>AO-CAISO<br>Washington DC 2<br>Phone: 202-502-2:<br>Phone: 202-502-2:<br>RAIT PER PACE<br>we detail<br>type: Angeweet of<br>end of the second state<br>of the second state<br>Int - COURT USE<br>Int - COURT USE                                                                                                    | ND ABDRESS<br>SUN TOTAL<br>10 00<br>30 00<br>TOTAL<br>10 00<br>10 TOTAL<br>10 00<br>10 TOTAL<br>Date<br>Date<br>Date<br>Date                                                                                                    | LESS AMOUNT<br>APPENTONED<br>Int deal<br>Motory CLAINED<br>Date:<br>                                            | TOTAL<br>99<br>99<br>99<br>99<br>99<br>99<br>99<br>99                                                                   |
| IFCOLUT REFORMER TRANSCRIPTER IN OFFICIAL IN OFFICIAL SECURITY NUMBER OR ESH IN XX-XXXXXX IN TRANSCRIPT IN TRANSCRIPT IN OUTPOIN OUTPOINT IN CLANNEL CRATHICATION OF ESH INCLAMENT OF CLAIMANT PAYEE IN CLANNEL CRATHICATION OF ESH INCLAMENT OF ATTORNELY OF INCLAMENT OF FAMILY INCLAMENT OF FAMILY INCLAMENT OF FAMILY INCLAMENT INCLAMENT I | TATUS O Transcriber PLOTER ID NUMBER INCLUDE PAGE NUMBERS INF food set food set food the food set food the food set food the of Attorney or APPRO e of Judge or Clerk Attention: The truth or correct                                                                                                    | CLAIMS FO                           | R SERVICES<br>IT PAIL STANDAR A<br>LoVus Expert, Inc<br>AO-CAISO<br>Washington DC 2:<br>Phone: 202-502-2:<br>Phone: 202-502-2:<br>RAIT PER PACE<br>we detail<br>we detail<br>set factor<br>SETTICATION<br>COURT USE<br>INT - COURT USE<br>INT - COURT USE<br>INT - COURT USE                                                                                                    | ND ABUREIS<br>SUN TOTAL<br>SUN TOTAL<br>SUN TOTAL<br>NO OF<br>SUN TOTAL<br>NO OF<br>SUN TOTAL<br>NO OF<br>SUN TOTAL<br>SUN TOTAL<br>DO SUN<br>Date<br>Date<br>Date                                                                                                    | LESS AMOUNT<br>APPORTONED<br>IN GAUE<br>Medical<br>Date:<br>Date:<br>Appr<br>od.                                | TOTAL<br>19<br>19<br>19<br>19<br>19<br>19<br>19<br>19<br>19<br>19<br>19<br>19<br>19                                     |

ATTORNEY USER MANUAL VERSION 6.7

LISA SMITH, CIA PANEL ADMINISTRATOR.

Step 6

A confirmation screen appears, indicating the previous action was successful and the voucher has been submitted. Click the **Home Page** link to return to the home page. Click the **Appointment Page** link if you wish to create an additional document for this appointment.

|   | Success                                                                                               |
|---|----------------------------------------------------------------------------------------------------|
|   | Your voucher has been submitted for payment. You will receive a notification if we need more details. |
|   | Please keep the following voucher number for your own records:                                        |
|   | 0101.0000162                                                                                          |
| 1 | Back to:                                                                                              |
|   | Home Page<br>Appointment Page                                                                         |